# **Gold Farmer Official User Guide**

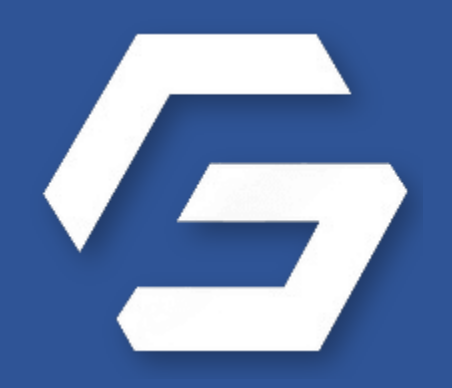

- Gold is in your future -

# **Gold Farmer**

# **Full Automated EA for Stable Passive Income**

### Join our Telegram for the latest info, update & discount!

https://t.me/GoldFarmerOfficial

https:/t.me/GoldFarmerOfficialSupport

Disclaimer:

Trading "Gold Farmer" EA involves substantial risk. It is not suitable for all investors, and potential losses may exceed your initial investment. Use it at your own risk. The developers and distributors are not liable for any financial losses incurred. Please assess your risk tolerance and financial situation before using the EA.

## **Installation Guide**

#### **System Requirements**

- 1. MetaTrader 4 from your broker installed on your PC or VPS.
- 2. Download Gold Farmer EA from your subscription email.
- 3. Inform <u>https://t.me/GoldFarmerOfficialSupport</u> your License ID and MT4 account number.

#### Installation steps:

 Extract the downloaded EA and <u>copy Gold Farmer Premium.ex4</u> to the MT4 Terminal Expert folder by opening the MT4 Terminal, under File -> Open Data Folder -> MQL4 -> Expert

| 1.100 | view insert choits      | 10013 11 | nuow    |                                  |        |                    |                  |           |
|-------|-------------------------|----------|---------|----------------------------------|--------|--------------------|------------------|-----------|
| - 6   | New Chart               |          | ew Orc  |                                  |        |                    |                  |           |
| Ő     | Open Offline            |          | t       |                                  |        |                    |                  |           |
|       | Open Deleted            | •        | 1924:63 |                                  |        |                    |                  |           |
|       | Profiles                | •        |         |                                  |        |                    |                  |           |
|       | Close                   | Ctrl+F4  |         | <br>Reaming & MetaQueter & Termi | inal ( |                    | MOLA             | - Experts |
| Н     | Save As                 | Ctrl+S   | At 4    | Koaming / MetaQuotes / Jermi     |        |                    | 7 MQL4           | 7 Expens  |
|       | Save As Picture         |          | ΜŲ.     | <br>Name Step 1                  | ~      | Date modified      | Туре             | Size      |
| >     | Open Data Folder        |          |         |                                  |        |                    |                  |           |
| 8     | Open an Account         |          |         | Gold Farmer Premium_V8.1.ex4     |        | 1/6/2024 5:35 PM   | EX4 File         | 160 KI    |
| 8     | Login to Trade Account  |          |         | Gold Farmer Premium_V8.2.ex4     |        | 3/31/2024 10:33 AM | EX4 File         | 160 KE    |
| 6     | Login to Web Trader     |          |         | MACD Sample.ex4                  |        | 3/18/2024 9:14 PM  | EX4 File         | 11 KI     |
| 5     | Login to MQL5.community |          |         | MACD Sample.mq4                  |        | 3/18/2024 9:14 PM  | MQL4 Source File | 7 KI      |
|       | Print Setup             |          |         | Moving Average.ex4               |        | 3/18/2024 9:14 PM  | EX4 File         | 15 KI     |
|       | Print Preview<br>Print  | Ctrl+P   |         | Moving Average.mq4               |        | 3/18/2024 9:14 PM  | MQL4 Source File | 6 K       |
| -     | Fyit                    |          |         | nqlcache.dat                     |        | 3/18/2024 9:17 PM  | DAT File         | 4 KF      |
|       |                         |          |         |                                  |        |                    |                  |           |

Copy files inside <u>Copy\_Only\_Files\_Inside\_To\_Broker\_Folder</u> to the root of the MT4 installation folder. It is usually under C: \Program Files (x86) \ \*\*Broker EA Folder\*\* \

| Name         Date modified         Type         Size           history         7/9/2023 2:34 PM         File folder         Size           profiles         7/9/2023 2:34 PM         File folder         Step 2           Sounds         7/9/2023 2:34 PM         File folder         Step 2           Sounds         7/9/2023 2:34 PM         File folder         Step 2           config         7/9/2023 2:34 PM         File folder         Step 2           © config         7/9/2023 2:34 PM         File folder         Step 2           © Roisecke.DIExport.Metadata.dll         2/17/2019 3:49 AM         Application exten         5 KB           © Google.Apis.Core.dll         2/20/2023 7:30 PM         Application exten         606 KB           © Google.Apis.Core.dll         2/20/2023 7:31 PM         Application exten         8 KB           © Google.Apis.Auth.PlatformServices.dll         2/20/2023 7:31 PM         Application exten         5 KB           © Google.Apis.Sheets.v4.dll         6/10/2023 4:26 PM         JSON File         3 KB           © Google.Apis.Sheets.v4.dll         6/10/2023 6:48 PM         Application exten         5 KB           © Google.Apis.Sheets.v4.dll         6/10/2023 6:49 PM         Application exten         5 KB           © Google.Api                                                                                                    | 📙 → This PC → Local Disk (C:) → Program Files (x86) → Octa Markets MetaTrader 4 → |                     |                    |           |  |  |
|----------------------------------------------------------------------------------------------------|-----------------------------------------------------------------------------------|---------------------|--------------------|-----------|--|--|
| history       7/9/2023 2:34 PM       File folder         profiles       7/9/2023 2:34 PM       File folder         Sounds       7/9/2023 2:34 PM       File folder         templates       7/9/2023 2:34 PM       File folder         config       7/9/2023 2:34 PM       File folder         RGieseck.DIlExport.Metadata.dll       2/17/2019 3:49 AM       Application exten       5 KB         Rogieseck.pollExport.Metadata.dll       2/20/2023 7:30 PM       Application exten       606 KB         Google.Apis.Core.dll       2/20/2023 7:30 PM       Application exten       77 KB         Google.Apis.Auth.dll       2/20/2023 7:31 PM       Application exten       80 KB         Google.Apis.Auth.dll       2/20/2023 7:31 PM       Application exten       5 KB         Google.Apis.Auth.dll       2/20/2023 7:31 PM       Application exten       5 KB         Google.Apis.Auth.PlatformServices.dll       2/20/2023 7:31 PM       Application exten       5 KB         Google.Apis.Sheets.v4.dll       6/10/2023 4:26 PM       JSON File       3 KB         Google.Apis.Sheets.v4.dll       6/12/2023 6:48 PM       Application exten       2 KB         Google.Apis.Sheets.v4.dll       7/9/2023 2:33 PM       Application       3,796 KB         Google.Apis.Sheets.v4.d                                                                                                    | Name                                                                              | Date modified       | Туре               | Size      |  |  |
| profiles       7/9/2023 2:34 PM       File folder       Step 2         Sounds       7/9/2023 2:34 PM       File folder         templates       7/9/2023 2:34 PM       File folder         config       7/9/2023 2:34 PM       File folder         RGieseck.DIExport.Metadata.dll       2/17/2019 3:49 AM       Application exten       5 KB         Newtonsoft.Json.dll       11/24/2022 10:10 AM       Application exten       696 KB         Google.Apis.Core.dll       2/20/2023 7:30 PM       Application exten       696 KB         Google.Apis.Auth.dll       2/20/2023 7:31 PM       Application exten       80 KB         Google.Apis.Auth.dll       2/20/2023 7:31 PM       Application exten       5 KB         Google.Apis.Auth.PlatformServices.dll       2/20/2023 7:31 PM       Application exten       5 KB         Google.Apis.Sheets.v4.dll       6/10/2023 4:26 PM       JSON File       3 KB         Google.Apis.Sheets.v4.dll       6/10/2023 4:26 PM       Application exten       216 KB         Google.Apis.Sheets.v4.dll       6/12/2023 6:48 PM       Application exten       216 KB         Google.Apis.Sheets.v4.dll       6/12/2023 6:44 PM       Application exten       216 KB         Google.Apis.Sheets.v4.dll       6/12/2023 6:44 PM       Application atten                                                                                                    | history                                                                           | 7/9/2023 2:34 PM    | File folder        |           |  |  |
| Sounds       7/9/2023 2:34 PM       File folder         templates       7/9/2023 2:34 PM       File folder         config       7/9/2023 2:34 PM       File folder         Config       7/9/2023 2:34 PM       File folder         Resisecke.DIExport.Metadata.dll       2/17/2019 3:49 AM       Application exten       5 KB         Resisecke.DIExport.Metadata.dll       2/17/2019 3:49 AM       Application exten       696 KB         Google.Apis.Core.dll       2/20/2023 7:30 PM       Application exten       696 KB         Google.Apis.Core.dll       2/20/2023 7:30 PM       Application exten       80 KB         Google.Apis.Auth.dll       2/20/2023 7:31 PM       Application exten       5 KB         Google.Apis.Auth.PlatformServices.dll       2/20/2023 7:31 PM       Application exten       5 KB         Google.Apis.Shets.vt.dll       6/10/2023 4:26 PM       JSON File       3 KB         Google.Apis.Shets.vt.dll       6/12/2023 6:48 PM       Application exten       9 KB         Google.Apis.Shets.vt.dll       7/9/2023 2:33 PM       Application exten       9 KB         Google.Apis.Shets.vt.dll       7/9/2023 2:33 PM       Application atten       9 KB         Google.Apis.Shets.vt.dll       7/9/2023 2:34 PM       Application       3,796 KB                                                                                                    | profiles                                                                          | 7/9/2023 2:34 PM    | File folder St     | ep 2      |  |  |
| templates       7/9/2023 2:34 PM       File folder         config       7/9/2023 2:34 PM       File folder         SGiesecke.DIExport.Metadata.dll       2/17/2019 3:49 AM       Application exten       5 KB         Newtonsoft.Json.dll       11/24/2022 10:10 AM       Application exten       696 KB         Google.Apis.Core.dll       2/20/2023 7:30 PM       Application exten       70 KB         Google.Apis.Core.dll       2/20/2023 7:31 PM       Application exten       80 KB         Google.Apis.Auth.dll       2/20/2023 7:31 PM       Application exten       50 KB         Google.Apis.Auth.PlatformServices.dll       2/20/2023 7:31 PM       Application exten       5 KB         Google.Apis.PlatformServices.dll       2/20/2023 7:31 PM       Application exten       5 KB         Google.Apis.Shets.vt.dll       6/10/2023 4:26 PM       JSON File       3 KB         Google.Apis.Shets.vt.dll       6/10/2023 6:48 PM       Application exten       9 KB         Google.Apis.Shets.vt.dll       7/9/2023 2:33 PM       Application exten       9 KB         Uninstall.exe       7/9/2023 2:34 PM       Application exten       9 KB         DE-Sample.xls       7/9/2023 2:34 PM       Application exten       23 KB         mataeditor.exe       7/9/2023 2:34 PM <th>Sounds</th> <th>7/9/2023 2:34 PM</th> <th>File folder</th> <th></th>                                                                                                    | Sounds                                                                            | 7/9/2023 2:34 PM    | File folder        |           |  |  |
| config       7/9/2023 2:34 PM       File folder         Image: Specific Spectral Spectral Spectra Spectral Spectral Spectral Spectral Spectra Spectral Spectral S                                                     | templates                                                                         | 7/9/2023 2:34 PM    | File folder        |           |  |  |
| RGiesecke.DllExport.Metadata.dll         2/17/2019 3:49 AM         Application exten         5 KB           Newtonsoft.Json.dll         11/24/2022 10:10 AM         Application exten         696 KB           Google.Apis.Core.dll         2/20/2023 7:30 PM         Application exten         77 KB           Google.Apis.Core.dll         2/20/2023 7:30 PM         Application exten         77 KB           Google.Apis.Core.dll         2/20/2023 7:31 PM         Application exten         80 KB           Google.Apis.Auth.dll         2/20/2023 7:31 PM         Application exten         80 KB           Google.Apis.Auth.PlatformServices.dll         2/20/2023 7:31 PM         Application exten         5 KB           Google.Apis.Sheets.v4.dll         6/10/2023 4:26 PM         JSON File         3 KB           Google.Apis.Sheets.v4.dll         6/12/2023 5:17 PM         Application exten         9 KB           uninstall.exe         7/9/2023 2:33 PM         Application 3,796 KB           DE-Sample.xls         7/9/2023 2:34 PM         Application 3,796 KB           TopE-sample.xls         7/9/2023 2:34 PM         Application 16,574 KB           TopE-sample.xls         7/9/2023 2:34 PM         Application 26,514 KB           TopE-sample.xls         7/9/2023 2:34 PM         Application         26,514 KB <th>📙 config</th> <th>7/9/2023 2:34 PM</th> <th>File folder</th> <th></th>                                                                                                    | 📙 config                                                                          | 7/9/2023 2:34 PM    | File folder        |           |  |  |
| Image: Second Second | RGiesecke.DIIExport.Metadata.dll                                                  | 2/17/2019 3:49 AM   | Application exten  | 5 KB      |  |  |
| Soogle.Apis.Core.dll       2/20/2023 7:30 PM       Application exten       77 KB         Soogle.Apis.dll       2/20/2023 7:30 PM       Application exten       80 KB         Google.Apis.dll       2/20/2023 7:31 PM       Application exten       80 KB         Google.Apis.Auth.dll       2/20/2023 7:31 PM       Application exten       50 KB         Google.Apis.Auth.PlatformServices.dll       2/20/2023 7:31 PM       Application exten       5 KB         Google.Apis.Shets.PlatformServices.dll       2/20/2023 7:31 PM       Application exten       5 KB         G F.joon       6/10/2023 4:26 PM       JSON File       3 KB         G Gogle.Apis.Sheets.v4.dll       6/12/2023 6:48 PM       Application exten       216 KB         G F_DLL.dll       7/2/2023 2:33 PM       Application       3,796 KB         Uninstall.exe       7/9/2023 2:34 PM       Microsoft Excel 97       23 KB         Terminal.exe       7/9/2023 2:34 PM       Application       16,574 KB         Terminal.ico       7/9/2023 2:34 PM       Application       26,514 KB                                                                                                    | Newtonsoft.Json.dll                                                               | 11/24/2022 10:10 AM | Application exten  | 696 KB    |  |  |
| Soogle.Apis.Auth.dll         2/20/2023 7:30 PM         Application exten         80 KB           Google.Apis.Auth.dll         2/20/2023 7:31 PM         Application exten         205 KB           Google.Apis.Auth.PlatformServices.dll         2/20/2023 7:31 PM         Application exten         5 KB           Google.Apis.PlatformServices.dll         2/20/2023 7:31 PM         Application exten         5 KB           Google.Apis.PlatformServices.dll         2/20/2023 7:31 PM         Application exten         5 KB           Google.Apis.PlatformServices.dll         2/20/2023 7:31 PM         Application exten         5 KB           Google.Apis.Sheets.v4.dll         6/11/2023 4:26 PM         JSON File         3 KB           Google.Apis.Sheets.v4.dll         6/12/2023 6:48 PM         Application exten         216 KB           Google.Apis.Sheets.v4.dll         7/2/2023 5:17 PM         Application exten         9 KB           Uninstall.exe         7/9/2023 2:33 PM         Application         3,796 KB           DDF.Sample.xls         7/9/2023 2:34 PM         Microsoft Excel 97         23 KB           mateditor.exe         7/9/2023 2:34 PM         Application         16,574 KB           terminal.exe         7/9/2023 2:34 PM         Application         26,514 KB                                                                                                    | Google.Apis.Core.dll                                                              | 2/20/2023 7:30 PM   | Application exten  | 77 KB     |  |  |
| Soogle.Apis.Auth.dll         2/20/2023 7:31 PM         Application exten         205 KB           Google.Apis.Auth.PlatformServices.dll         2/20/2023 7:31 PM         Application exten         5 KB           Google.Apis.PlatformServices.dll         2/20/2023 7:31 PM         Application exten         5 KB           Google.Apis.PlatformServices.dll         2/20/2023 7:31 PM         Application exten         5 KB           Google.Apis.Sheets.v4.dll         6/10/2023 4:26 PM         JSON File         3 KB           Google.Apis.Sheets.v4.dll         6/12/2023 6:48 PM         Application exten         9 KB           uninstall.exe         7/9/2023 2:33 PM         Application exten         9 KB           DE-Sample.xls         7/9/2023 2:34 PM         Application         3,796 KB           metaeditor.exe         7/9/2023 2:34 PM         Application         16,574 KB           Terminal.exe         7/9/2023 2:34 PM         Application         26,514 KB                                                                                                    | 🚳 Google.Apis.dll                                                                 | 2/20/2023 7:30 PM   | Application exten  | 80 KB     |  |  |
| Image: Specific Scheme Services.dll         2/20/2023 7:31 PM         Application exten         5 KB           Google.Apis.PlatformServices.dll         2/20/2023 7:31 PM         Application exten         5 KB           G F.json         6/10/2023 4:26 PM         JSON File         3 KB           G Gogle.Apis.Sheets.v4.dll         6/12/2023 6:48 PM         Application exten         216 KB           G G F_DLL.dll         7/2/2023 5:17 PM         Application exten         9 KB           DE-Sample.xls         7/9/2023 2:33 PM         Application exten         23 KB           metaeditor.exe         7/9/2023 2:34 PM         Microsoft Excel 97         23 KB           metaeditor.exe         7/9/2023 2:34 PM         Application         16,574 KB           Terminal.exe         7/9/2023 2:34 PM         Application         26,514 KB                                                                                                    | Google.Apis.Auth.dll                                                              | 2/20/2023 7:31 PM   | Application exten  | 205 KB    |  |  |
| Image: Solution of the second second seco | Google.Apis.Auth.PlatformServices.dll                                             | 2/20/2023 7:31 PM   | Application exten  | 5 KB      |  |  |
| GF.json         6/10/2023 4:26 PM         JSON File         3 KB           Google.Apis.Sheets.v4.dll         6/12/2023 6:48 PM         Application exten         216 KB           GF_DLL.dll         7/2/2023 5:17 PM         Application exten         9 KB           uninstall.exe         7/9/2023 2:33 PM         Application         3,796 KB           DDE-Sample.xls         7/9/2023 2:34 PM         Microsoft Excel 97         23 KB           metaeditor.exe         7/9/2023 2:34 PM         Application         16,574 KB           Terminal.exe         7/9/2023 2:34 PM         Application         26,514 KB           Iterminal.ico         7/9/2023 2:34 PM         LCO File         45 KB                                                                                                    | Google.Apis.PlatformServices.dll                                                  | 2/20/2023 7:31 PM   | Application exten  | 5 KB      |  |  |
| Image: Sheets.v4.dll         6/12/2023 6:48 PM         Application exten         216 KB           Image: GF_DLL.dll         7/2/2023 5:17 PM         Application exten         9 KB           Image: GF_DLL.dll         7/9/2023 2:33 PM         Application exten         9 KB           Image: GF_DLL.dll         7/9/2023 2:33 PM         Application         3,796 KB           Image: GF_DLL.dll         7/9/2023 2:34 PM         Microsoft Excel 97         23 KB           Image: GF_DLL.dll         7/9/2023 2:34 PM         Application         16,574 KB           Image: GF_DLL.dll         7/9/2023 2:34 PM         Application         26,514 KB           Image: GF_DLL.dll         7/9/2023 2:34 PM         Application         26,514 KB           Image: GF_DLL.dll         7/9/2023 2:34 PM         ICO File         45 KB                                                                                                    | 🖵 GF.json                                                                         | 6/10/2023 4:26 PM   | JSON File          | 3 KB      |  |  |
| Image: Second second second | Google.Apis.Sheets.v4.dll                                                         | 6/12/2023 6:48 PM   | Application exten  | 216 KB    |  |  |
| Image: system         7/9/2023 2:33 PM         Application         3,796 KB           Image: DDF-Sample.xls         7/9/2023 2:34 PM         Microsoft Excel 97         23 KB           Image: metaeditor.exe         7/9/2023 2:34 PM         Application         16,574 KB           Image: metaeditor.exe         7/9/2023 2:34 PM         Application         26,514 KB           Image: metaeditor.exe         7/9/2023 2:34 PM         Application         26,514 KB           Image: metaeditor.exe         7/9/2023 2:34 PM         LOC File         45 KB                                                                                                    | GF_DLL.dll                                                                        | 7/2/2023 5:17 PM    | Application exten  | 9 KB      |  |  |
| Image: Pipe Pipe Pipe Pipe Pipe Pipe Pipe Pipe                                                                                                    | 🍕 uninstall.exe                                                                   | 7/9/2023 2:33 PM    | Application        | 3,796 KB  |  |  |
| Image: meta-aditor.exe         7/9/2023 2:34 PM         Application         16,574 KB           Image: meta-aditor.exe         7/9/2023 2:34 PM         Application         26,514 KB           Image: meta-aditor.exe         7/9/2023 2:34 PM         Application         26,514 KB           Image: meta-aditor.exe         7/9/2023 2:34 PM         ICO File         45 KB                                                                                                    | 🗐 DDE-Sample.xls                                                                  | 7/9/2023 2:34 PM    | Microsoft Excel 97 | 23 KB     |  |  |
| terminal.exe         7/9/2023 2:34 PM         Application         26,514 KB           terminal.ico         7/9/2023 2:34 PM         ICO File         45 KB                                                                                                    | 🔶 metaeditor.exe                                                                  | 7/9/2023 2:34 PM    | Application        | 16,574 KB |  |  |
| terminal.ico 7/9/2023 2:34 PM ICO File 45 KB                                                                                                    | 🗟 terminal.exe                                                                    | 7/9/2023 2:34 PM    | Application        | 26,514 KB |  |  |
|                                                                                                    | 💼 terminal.ico                                                                    | 7/9/2023 2:34 PM    | ICO File           | 45 KB     |  |  |

- 3. Relaunch the MT4 Terminal
- 4. Attach Gold Farmer EA to the chart.
- 5. Allow DLL imports for the EA.

| Options                                                                                                    |                     |            | ?         | × |  |
|----------------------------------------------------------------------------------------------------|---------------------|------------|-----------|---|--|
| Server Charts Objects Trade Expert Advisors                                                                                                    | Notifications Email | FTP Events | Community |   |  |
| <ul> <li>Allow automated trading</li> <li>Disable automated trading when the account has been changed</li> <li>Disable automated trading when the profile has been changed</li> <li>Disable automated trading when the charts symbol or period has been changed</li> <li>Allow DLL imports (potentially dangerous, enable only for trusted applications)</li> <li>Allow WebRequest for listed URL:</li> </ul> |                     |            |           |   |  |
| add new URL like 'https://www.mql5.com'      OK Cancel Help                                                                                                    |                     |            |           |   |  |

#### Debug:

1. If you observe unhandled exception 0xe0434352 error on your MT4, download <u>https://dotnet.microsoft.com/en-us/download/dotnet-</u> <u>framework/net48</u>

Or

https://go.microsoft.com/fwlink/?linkid=2088631 to download Windows Server 2012 and install.

2. Relaunch your MT4 Platform once installation is done.

## **User Guide**

| Broker           | Any low spread broker                                                                  |
|------------------|----------------------------------------------------------------------------------------|
| Leverage         | 1:300 and above                                                                        |
| Instrument       | XAUUSD/Gold only                                                                       |
| Time Frame       | M1/M5/M15/M30                                                                          |
| Customer ID      | Your Email thru Order                                                                  |
|                  | (Besides this, inform Gold Farmer admin your MT4                                       |
|                  | number)                                                                                |
| Magic Number     | Unique EA ID. Set different number if you use Gold                                     |
|                  | Farmer more than 1 chart                                                               |
| Martingale Type  | Mulitplier, apply next lot by multiplier x1, x2, x3                                    |
|                  | Additioner, apply next lot by adding lot size                                          |
| Mode             | M1 Scalping, Capital <\$1500, 20%~50%/month profit                                     |
|                  | M5 Scalping, Capital <\$1000, 10%~20%/month profit                                     |
|                  | M15 Swing, Capital <\$800, 10~15%/month profit                                         |
|                  | M30 Swing, Capital <\$500, 5~15%/month profit                                          |
| Aggressive Index | Adjust EA aggressiveness                                                               |
|                  | High – more aggressive trades,                                                         |
|                  | Medium – normal trades, default                                                        |
|                  | Low – less and more accurate trades                                                    |
| Martingale       | If set to multiplier to 2, LotSize = 0.01                                              |
| multiplier       | 1 <sup>st</sup> Lot = 0.01, 2 <sup>nd</sup> Lot = 0.02, 3 <sup>rd</sup> Lot = 0.04 and |
|                  | (Only apply to Martingale Type - Multiplier )                                          |
| Martingale       | If set additioner 0.02, LotSize = 0.01                                                 |
| Additioner       | 1 <sup>st</sup> Lot = 0.01, 2 <sup>nd</sup> Lot = 0.03, 3 <sup>rd</sup> Lot = 0.05 and |
|                  | (Only apply to Martingale Type - Additioner )                                          |
| LotSize          | Starting lot size                                                                      |
| MaxLot           | Maximum allowed lot size                                                               |
| Distance between | Minimum distance in pips before you open a new                                         |
| Trades           | trade. Do not use any number below 30                                                  |
| Maximum Trades   | Maximum no of trade allowed to open. If you set to 3,                                  |
|                  | then it will only open 3 trades, 0.01, 0.02, 0.04.                                     |
| Follow Trend     | Set to True if you wish to trade following the trend                                   |

| Profit Target                 | Take profit in pips                                                                                                    |
|-------------------------------|----------------------------------------------------------------------------------------------------|
| Trailing Start                | Start profit trailing after <setting> pips. If you want to disable Trailing, set this higher than Profit Target</setting> |
| Trailing Step                 | Distance of next trailing step, do not set this lower<br>than 5 pips                                                      |
| Pause Interval<br>Option      | Option to avoid over trade after profit taking                                                                            |
| Pause Interval                | Pause interval duration in minutes                                                                                        |
| Equity Protection             | Equity Protection either with Dollar in amount OR                                                                         |
| Option                        | Percentage to capital. Default is no protection.                                                                          |
| Equity                        | Dollar - If you set 300, EA will close all the open trades                                                                |
| Protection % or \$            | when the floating loss hit \$300                                                                                          |
|                               | Percentage - If you set 5 (=5%), EA will close all the                                                                    |
|                               | open trades when the floating loss                                                                                        |
|                               | hit \$300 with \$6000 capital                                                                                             |
| Resume Trade                  | Either Continue Trading                                                                                                   |
| Option after                  | OR Stop Trading                                                                                                    |
| <b>Equity Protection</b>      | After Equity Protection                                                                                                   |
| Allowable Holding             | EA will track duration from first entry trade, and will                                                                   |
| Hours                         | close all the trades after allowable holding hours.                                                                       |
| RSI Filter                    | Enable or Disable RSI Filter for first entry lot                                                                          |
| RSI Period                    | RSI duration/candle count based on current chart<br>time frame                                                            |
| Upper/Lower RSI               | Upper – Only allow open first Short trades if above<br>upper RSI limit                                                    |
|                               | Lower - Only allow open first Lon trades if below<br>Iower RSI limit                                                      |
| Filter Mode                   | Enable news filter. Set to Disable if you wish to take<br>more risk                                                       |
| News Risk Mode                | Set the news filter risk level                                                                                            |
| Pause Duration<br>Before News | Set pause duration in minutes before news                                                                                 |
| Pause Duration<br>After News  | Set pause duration in minutes after news                                                                                  |

User guide applied to Gold Farmer Premium v8.2 and above